# Lesson 4: More Style

### Task 1:

The first thing you will need to do is to open your work from last lesson in both Notepad++ (or Notepad) and a browser (Google Chrome or Edge etc.)

The easiest way to do this is to open Notepad++ and then go to file and open and locate your work. It might even still be open from last time if you are using the same computer!

Then from your folder, double click on your work to open it as a webpage.

#### Task 2:

We are going to change the font of the text on our page.

This involves adding more information to our and <h1> tags.

Remember we are NOT creating any new tags, just editing the ones already there.

We need to add more style information to our tag:

Change the tag to include a new instruction:

My name i

Save this and refresh your page to make sure it has worked. You should see the first paragraph looks different, like this:

| My information                 |
|--------------------------------|
| My name is James               |
| I am 14 Years Old              |
| I live in Perth with my family |

There are lots of different fonts to choose from:

| Times New Roman | Georgia         | Garamond    | Arial   |
|-----------------|-----------------|-------------|---------|
| Verdana         | Helvetica       | Courier New | Monaco  |
| Lucida Console  | Brush Script M7 | COPPERPLATE | Papyrus |

Choose the font or fonts you want to use and change your <h1> and <h2> tags. Save your changes and refresh your page to see your results.

Task 3:

Next, we can change the size of our text by adding another instruction to our or <h1> tag:

```
style="color:white; font-family: helvetica; font-size:40px">My nau
```

Try out

a couple of different sizes and see what looks best on your site.

Save your changes and refresh your webpage to see the results.

#### Task 4:

Finally, we can add a <center> tag to our HTML to move text to the middle.

Add the <center> tag on a new line above your <h1> heading, and then on a new line underneath add the </center> tag. Like this:

```
<center>
<h1 style="color:yellow"> All About Me </h1>
</center>
```

Save your HTML page and refresh your webpage to see if the changes have taken affect – the All About Me heading should now be centred.

Feel free to change this and make more of your text centred by moving where you place the <center> and </center> tags.

Your webpage should now look something like this:

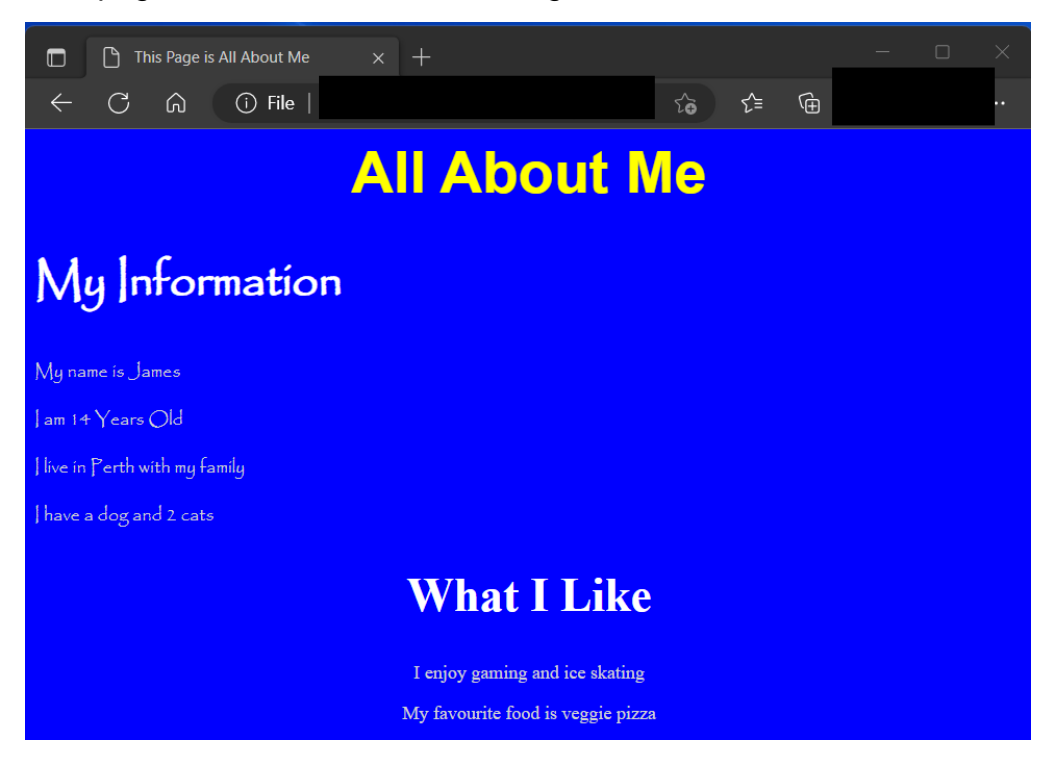

## Extension

There are also tags to make text **bold** <u>underlined</u> and *italic*. This can be done using the <b> </b>, <u> </u>, and <i> </i> tags.

Experiment with these and see what you can come up with.